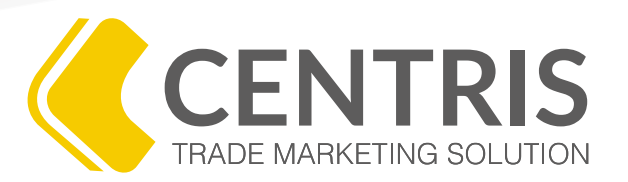

# PROGRAMA DE CAPACITACIÓN VIRTUAL

# ¿CÓMO CREAR UNA RUTA?

#### WWW.ODORUS.CO

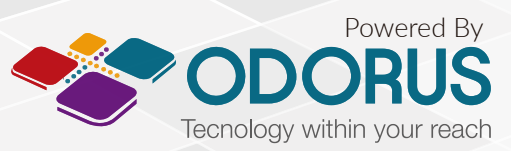

Todos los derechos reservados. Copyright 2016 © ODORUS S.A.S

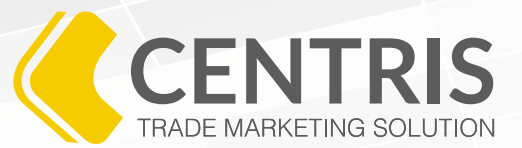

Todos las empresas registradas en el sistema, deben ser ubicadas en rutas. Si una empresa no está dentro de una ruta, no se puede registrar una visita.

Es por esta razón que es importante saber crear una nueva ruta, en especial si es un proyecto nuevo.

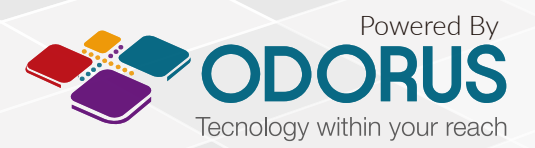

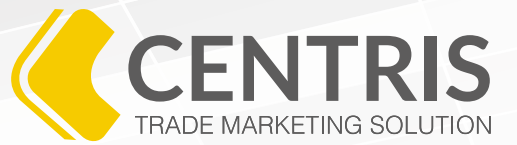

- 1. Ingrese al menú 🗮 y haga clic en 🔂 Administración.
- 2. Seleccione la opción **Q** Administración de lista de Clientes/Prospectos.
- 3. Luego de ingresar a esta opción en el menú, usted encontrará la siguiente pantalla que le permitirá buscar y crear una nueva ruta.

| Lista de Clientes/Pro    | ospectos :: Administración             | Q. 🛃              |        |   |
|--------------------------|----------------------------------------|-------------------|--------|---|
| Opciones de búsqueda     |                                        |                   |        |   |
| Usuario                  | Código lista de<br>Clientes/Prospectos | Ciudad            | Estado | v |
| Resultado de la búsqueda | Total registro                         | s disponibles: 99 |        |   |

4. Como usted es un usuario registrado, busqué todas sus rutas seleccionando su usuario en la casilla **"Usuario"** y luego haciendo clic en el botón **Q "Buscar"**.

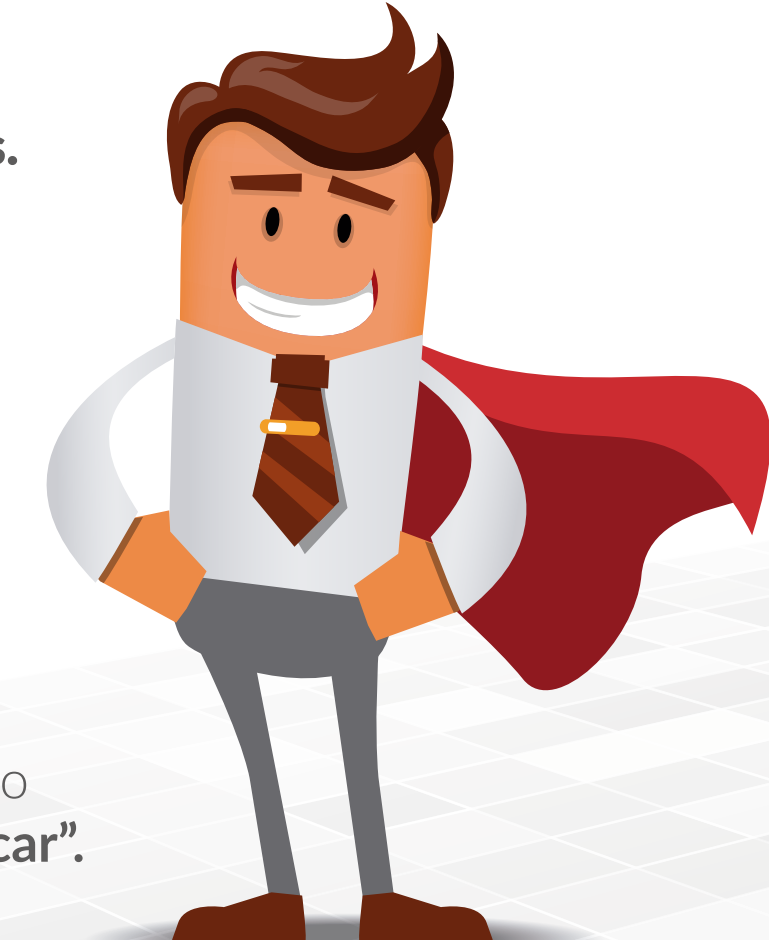

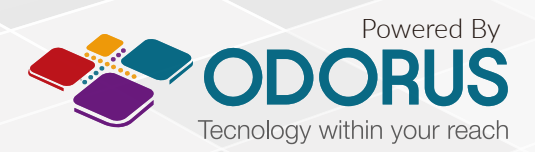

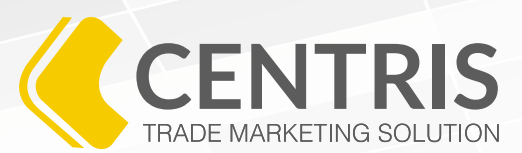

Al hacerlo, se desplegará una lista completa de las rutas que usted tiene asociadas.

| £                  | List   | a de O | Clientes/Prospectos :: Administración        |                                     |            |          |                         |
|--------------------|--------|--------|----------------------------------------------|-------------------------------------|------------|----------|-------------------------|
| Opcione<br>Usuario | s de t | búsque | da<br>Código lista de<br>Clientes/Prospectos | dad Estado                          |            |          |                         |
| Resultad           | do de  | la bús | queda Total registros dispo                  | nibles: 99                          |            |          | 6                       |
| Mostrar            | 100    | ¢ res  | sistros por página                           |                                     |            |          | Copiar PDF CSV Imprimir |
|                    |        |        | Usuario 🔺                                    | Código lista de Clientes/Prospectos | 0 Ciudad   | 0        | Estado 0                |
|                    | ø      | 4      | Administrador PRUEBAS                        | 00001                               | Bogotá D.C | Activo   |                         |
|                    |        | 4      | Administrador PRUEBAS                        | centro                              | Bello      | Activo   |                         |
|                    |        | 4      | Administrador PRUEBAS                        | centro                              | Caldas     | Activo   |                         |
|                    |        | 4      | Administrador PRUEBAS                        | Cilentes Chapinero                  | Bogotá D.C | Activo   |                         |
|                    |        | 4      | Administrador PRUEBAS                        | ia 30                               | Cali       | Activo   |                         |
| 1                  |        | 4      | Administrador PRUEBAS                        | toberin                             | Bogoté D.C | Activo   |                         |
|                    |        | 4      | Adriana Del Carmen Bertel Ortega             | 7 DE AGOSTO                         | Bogotá D.C | Activo   |                         |
|                    |        | a.     | Adriana Del Carmen Bertel Ortega             | ALTAMIRA SAN ISIDRO                 | Bogotá D.C | Activo   |                         |
|                    |        | 4      | Adriana Del Carmen Bertel Ortega             | AV CIUDAD DE CALI                   | Bogotá D.C | Activo   |                         |
|                    |        | 4      | Adriana Del Carmen Bertel Ortega             | AV PRIMERA DE MAYO ADRIANA          | Bogotá D.C | Activo   |                         |
|                    |        | 4      | Adriana Del Carmen Bertel Ortega             | AV ROJAS                            | Bogotá D.C | Activo   |                         |
|                    |        | 4      | Adriana Del Carmen Bertel Ortega             | AV ROJAS                            | Bogotá D.C | Inactivo |                         |
|                    |        | 4      | Adriana Del Carmen Bertel Ortega             | BOCHICA -PIJAOS                     | Bogotá D.C | Activo   |                         |
|                    |        | 4      | Adriana Del Carmen Bertel Ortega             | ENGATIVA                            | Bogotá D.C | Activo   |                         |
|                    |        | 4      | Adriana Dei Carmen Bertei Ortega             | FONTIBON                            | Bogotá D.C | Activo   |                         |
|                    |        | 4      | Adriana Dei Carmen Bertei Ortega             | PRADO VERANJEGO                     | Bogotá D.C | Activo   |                         |

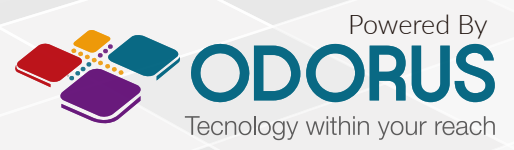

## PROGRAMA DE CAPACITACIÓN VIRTUAL ¿CÓMO CREAR UNA RUTA?

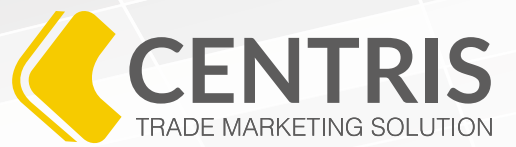

5. Si ha verificado que la ruta que está por crear realmente no existe, haga clic en el botón **(Nueva Ruta"** para crear una.

6. Al hacer clic en **Gueva Ruta**", Centris le enseñará la siguiente pantalla.

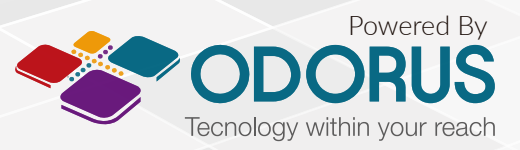

## PROGRAMA DE CAPACITACIÓN VIRTUAL ¿CÓMO CREAR UNA RUTA?

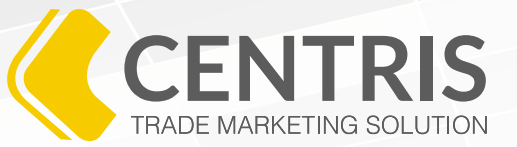

#### Usuario:

Seleccione su usuario dentro de la lista disponible.

#### Ciudad:

Seleccione la ciudad de donde tiene origen la nueva ruta. Por ejemplo, si usted es un promotor en la ciudad de Tunja, pero esta es una ruta en Duitama, deberá seleccionar Duitama.

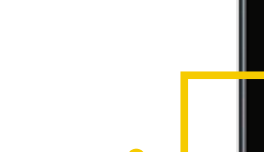

#### Clase de lista de Clientes/Prospectos:

A partir de las indicaciones otorgadas por el supervisor de marca, usted podrá seleccionar opciones como "Pesado, Mixto, Liviano, Ferreterías, Ferreléctricos, Almacenes, Talleres, entre otras opciones". En esta opción es ideal que siga las instrucciones del supervisor de marca.

#### Lista de Clientes/Prospectos :: Administración :: Agregar lista de Clientes/Prospectos **Campos obligatorios (** Usuario(\*) Ciudad(\*) Estado(\*) Ŧ Ŧ Clase de lista de Zona(\*) Código lista de Clientes/Prospectos(\*) Clientes/Prospectos(\*) Lista de Clientes/Prospectos para asignar compromisos de Clientes/Prospectos no asignados(\*) 🔵 Si 🦳 No Descripción

#### Estado:

Siempre debe seleccionar la opción "Activo".

#### Código Lista de Clientes/Prospectos:

En este campo usted debe asignar un código corto para identificar la ruta.

Es recomendable que pueda usar una combinación que comunique de dónde es la ruta y la zona.

Por ejemplo: Si la ruta es en Bogotá y está en el sur, usted puede poner el Código "BogSur01".

#### Lista de Clientes/Prospectos para asignar compromisos de Clientes/Prospectos no asignados:

Las rutas para asignar compromisos son creadas por el supervisor.

En este caso, por favor, siempre seleccione la opción "No".

#### Descripción:

Para dar más detalles de la ruta que acaba de crear, usted puede especificar cuáles son las condiciones de la ruta. Por ejemplo:

Ruta de Bogotá ubicadas en los barrios Venecia, Castilla y Villa del Rio. Esta información es de utilidad para conocer los barrios visitados.

#### Zona:

Elija la zona donde se ubica esta ruta dentro de la ciudad que seleccionó: Norte, Sur, Noroccidente, Nororiente, Oriente, Occidente, Suroriente, Suroccidente. Elija la más adecuada.

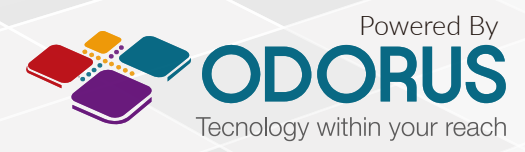

# ¿CÓMO ASIGNAR UN CLIENTE A UNA RUTA?

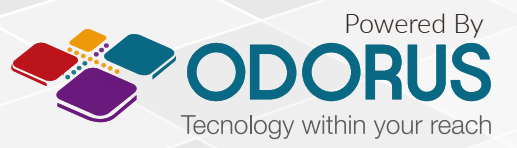

¿NECESITA UNA RUTA?

Todos los derechos reservados. Copyright 2016 © ODORUS S.A.S

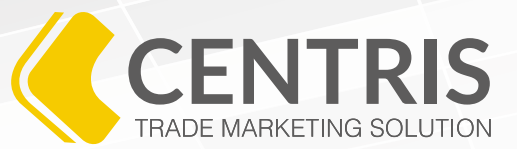

- 1. Ingrese al menú 🗮 y haga clic en 🔂 Administración.
- 2. Seleccione la opción **Q** Administración de lista de Clientes/Prospectos.
- 3. Luego de ingresar a esta opción en el menú, usted encontrará la siguiente pantalla que le permitirá buscar y crear una nueva ruta.

| Lista de Clientes/Pros   | spectos :: Administración              | Q, 🛃           |        |   |
|--------------------------|----------------------------------------|----------------|--------|---|
| Opciones de búsqueda     |                                        |                |        |   |
| Usuario                  | Código lista de<br>Clientes/Prospectos | Ciudad         | Estado | Ţ |
| Resultado de la búsqueda | Total registros d                      | isponibles: 99 |        |   |

4. Como usted es un usuario registrado, busqué todas sus rutas seleccionando su usuario en la casilla **"Usuario"** y luego haciendo clic en el botón **O**, **"Buscar"**.

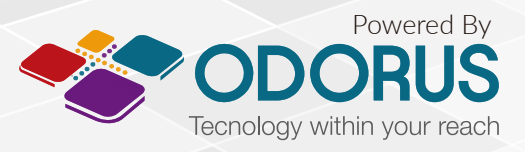

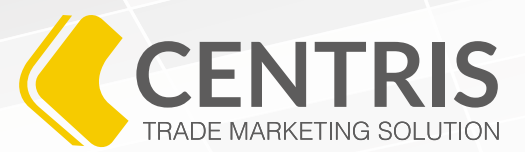

Al hacerlo, se desplegará una lista completa de las rutas que usted tiene asociadas.

| Lista de Clientes/Prospectos :: Administración 🔍 🛃 |           |        |                                  |                                     |             |          |                                    |  |
|----------------------------------------------------|-----------|--------|----------------------------------|-------------------------------------|-------------|----------|------------------------------------|--|
| Opciones<br>Usuario                                | i de bi   | úsque  | Código lista de Ciu              | dad Estado                          |             |          |                                    |  |
| tesultad                                           | o de l    | a búso | ueda Total registros dispor      | nibles: 99                          |             |          |                                    |  |
| Mostrar                                            | 100       | ¢ reg  | istros por página                |                                     |             |          | Copiar POF CSV Imprimir<br>Filtrar |  |
| -                                                  | -         |        | Usuario ^                        | Código lista de Clientes/Prospectos | Ciudad      | 0        | Estado 0                           |  |
|                                                    | <u>بر</u> |        | Administrador PRUEBAS            | 00001                               | Bogota D.C  | Activo   |                                    |  |
|                                                    | ត         | 2      | Administrator PRUEBAS            | centro                              | Colder      | Activo   |                                    |  |
|                                                    | ត         | 2      | Administrator Process            | Cliantes Charleson                  | Browth D.C. | Activo   |                                    |  |
|                                                    | ด         |        | Administrador DOIIEBAS           | la 20                               | CNI         | Artivo   |                                    |  |
|                                                    | D         |        | Administrador PRUEBAS            | toberin                             | Bogotá D.C. | Activo   |                                    |  |
|                                                    | Ø         | 4      | Adriana Del Carmen Bertel Ortega | 7 DE AGOSTO                         | Bogoté D.C  | Activo   |                                    |  |
|                                                    |           | 4      | Adriana Del Carmen Bertel Ortega | ALTAMIRA SAN ISIDRO                 | Bogotá D.C  | Activo   |                                    |  |
|                                                    | D         | 4      | Adriana Del Carmen Bertel Ortega | AV CIUDAD DE CALI                   | Bogotá D.C  | Activo   |                                    |  |
|                                                    |           | 4      | Adriana Del Carmen Bertel Ortega | AV PRIMERA DE MAYO ADRIANA          | Bogotá D.C  | Activo   |                                    |  |
|                                                    |           | 4      | Adriana Del Carmen Bertel Ortega | AV ROJAS                            | Bogotá D.C  | Activo   |                                    |  |
|                                                    |           | 4      | Adriana Del Carmen Bertel Ortega | AV ROJAS                            | Bogotá D.C  | Inactivo |                                    |  |
|                                                    |           | 4      | Adriana Del Carmen Bertel Ortega | BOCHICA -PLIAOS                     | Bogotá D.C  | Activo   |                                    |  |
|                                                    | ø         | 4      | Adriana Del Carmen Bertel Ortega | ENGATIVA                            | Bogotá D.C  | Activo   |                                    |  |
|                                                    |           | 4      | Adriana Del Carmen Bertel Ortega | FONTIBON                            | Bogotá D.C  | Activo   |                                    |  |
|                                                    |           | 4      | Adriana Del Carmen Bertel Ortega | PRADO VERANIEGO                     | Bogotá D.C  | Activo   |                                    |  |

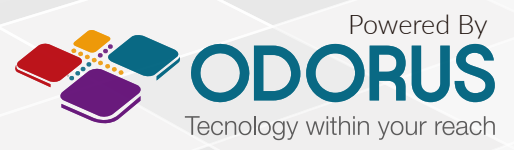

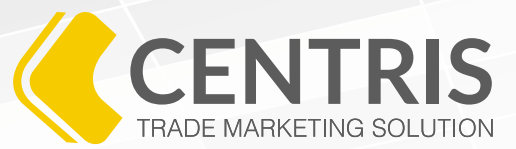

5. Junto al nombre de cada ruta, usted encontrará los siguientes 3 iconos:

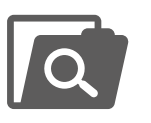

Le permitirá ver la información básica de la ruta, incluyendo nombre, ciudad, zona, estado, clase de lista y el código.

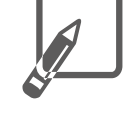

Le permitirá modificar toda la información de la ruta. Generalmente la información de la ruta no se modifica, así que no es necesario ingresar a este botón.

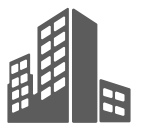

Le permitirá vincular una empresa o en negocio con la ruta que usted ha elegido. Esta es la opción sobre la cual debe hacer clic para continuar con el proceso.

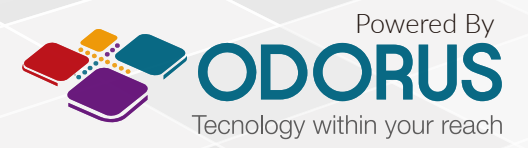

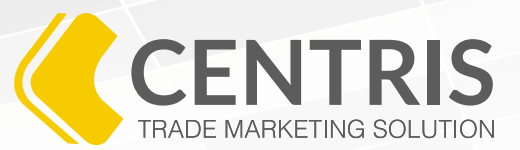

7. Al dar clic sobre el tercer botón, usted encontrará la siguiente pantalla:

| Código<br>Cliente<br>00001 | lista d<br>s/Pros | e Clie<br>pectos                                  | e clientes/Prosp<br>nte/Prospecto ( | ectos<br>(*) | Consecutivo d<br>Clientes/Pros | e lista de<br>pectos(*) |               |                        |                |          |          |
|----------------------------|-------------------|---------------------------------------------------|-------------------------------------|--------------|--------------------------------|-------------------------|---------------|------------------------|----------------|----------|----------|
| No. de                     | Identif           | licación Dire                                     | cción                               |              | Teléfono No.1                  |                         | Teléfono      | No.2                   |                |          |          |
| Fax                        |                   | AA                                                |                                     |              | Ciudad                         |                         |               |                        |                |          |          |
| Cliente                    | s/Prosp           | ectos por lista de Cliente                        | s/Prospectos                        |              |                                |                         |               |                        |                |          |          |
| Mostrar                    | 25                | registros por página                              |                                     |              |                                |                         |               |                        |                |          |          |
|                            | Id 0              | Consecutivo de lista<br>de<br>Clientes/Prospectos | • Nit ≎                             | Nombre 🗘     | Teléfono 🗘                     | Dirección 0             | Ciudad 🗘      | Sector \$              | Departamento 🗘 | País 🗘   | Estado 🗘 |
| ۲                          | 6974              | 1                                                 |                                     | ABEL PERZ    | 3102141632                     | CLL 1                   | Bogotá<br>D.C |                        | Bogotá D.C     | COLOMBIA | Activo   |
| ۲                          | 3271              | 1017                                              | 984952322                           | Tienda a 21  | 3242046                        | CARRERA 12 #<br>11 81   | Pereira       | AV. DEL<br>FERROCARRIL | Risaralda      | COLOMBIA | Activo   |
| ۲                          | 7051              | 10030                                             | 899999094-<br>1                     | ACUEDUCTO    | 3447000                        | AVCALLE24#37-<br>15     | Bogotá<br>D.C |                        | Bogotá D.C     | COLOMBIA | Activo   |
|                            |                   |                                                   |                                     |              |                                |                         |               |                        |                |          |          |

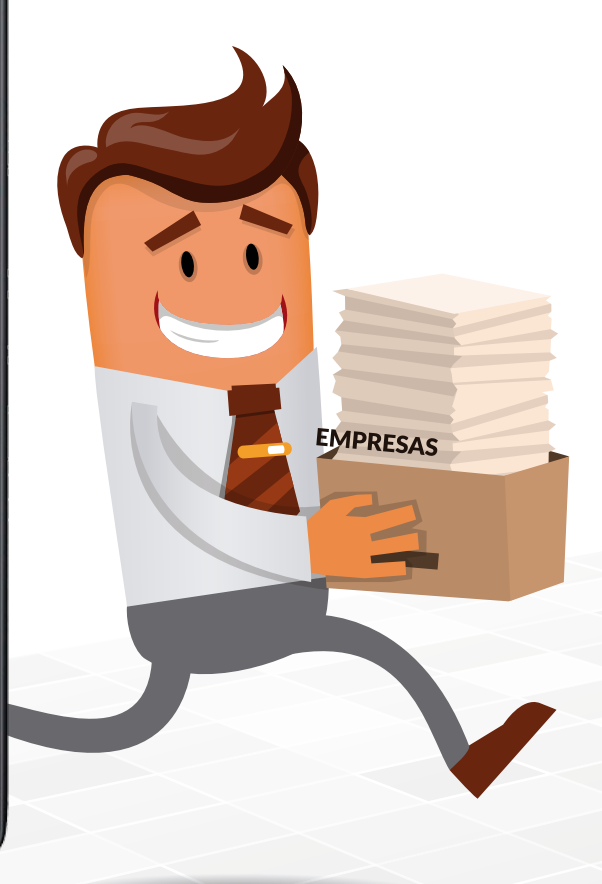

En esta pantalla, usted podrá ver todas las empresas que están asociadas a la ruta que acabó de seleccionar. Usted puede conocer la información de la empresa o negocio y los datos de contacto: NIT, Nombre, Teléfono, Dirección, Ciudad, Sector, Departamento, País y Estado (activo o inactivo).

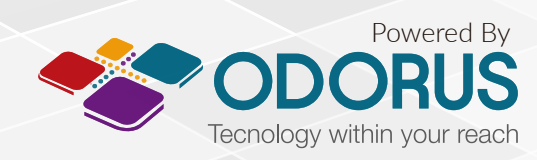

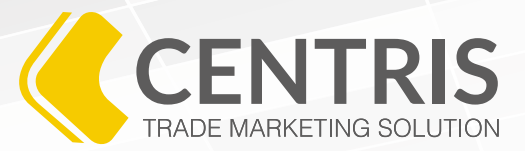

8. Para agregar una nueva empresa o negocio a la ruta elegida, lo primero es buscar la empresa o cliente. Para hacerlo es necesario dar clic sobre el botón **Q "Buscar"** que acompaña la casilla **"Cliente/Prospecto"**.

## Cliente/Prospecto (\*)

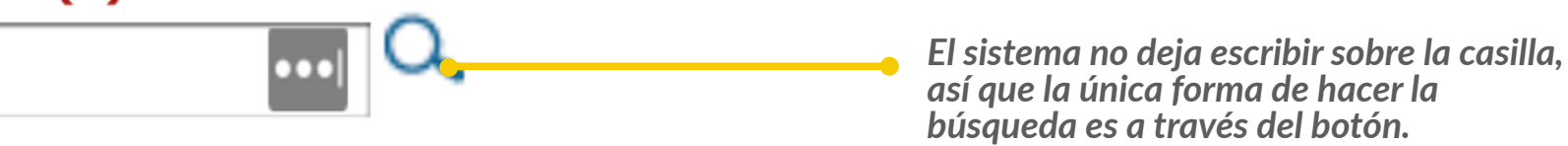

9. Al hacer clic sobre el botón 📿 **"Buscar"**, Centris le enseñará la siguiente pantalla.

| Administr<br>activos | ación :: Clientes/Prospectos :: Buscar en Clientes/Prospectos 🔾 |
|----------------------|-----------------------------------------------------------------|
| Opciones de búsqu    | eda                                                             |
| Nit                  | Nombre                                                          |
|                      |                                                                 |
|                      |                                                                 |
| Resultado de la bús  | squeda                                                          |

Dentro de esta pantalla usted puede buscar la empresa o negocio a través del NIT o el Nombre.

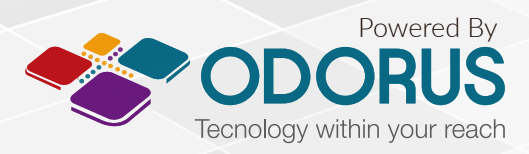

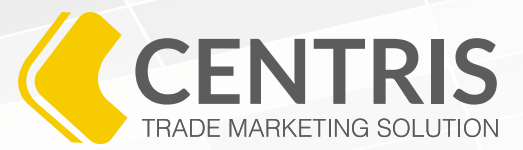

10. Digite el número de NIT o el Nombre de la empresa y luego haga clic en el botón **O "Buscar"**.

11. Si la búsqueda se realizó correctamente, Centris le dejará ver una pantalla con los resultados de las empresas que coinciden con su búsqueda.

| Administración ::<br>activos                            | Clientes/Prospecto | s :: Buscar en | Clientes/Prospectos | Q, |          |         | Verifique<br>que está l | e que la empr<br>ouscando <b>apa</b> | esa<br>rece |
|---------------------------------------------------------|--------------------|----------------|---------------------|----|----------|---------|-------------------------|--------------------------------------|-------------|
| Opciones de búsqueda<br>Nit<br>987654                   | Nombre             | L.             |                     |    |          |         | dentro de por           | e la lista gene<br>el sistema.       | rada        |
| Resultado de la búsqueda<br>Mostrar 100 💠 registros por | r página           |                |                     |    |          |         |                         |                                      |             |
| Id 🗘                                                    | Nit                | 0              | Nombre              | *  | Teléfono | \$      | Dirección               | 0                                    | Ciudad      |
| 8057 🥼 🔎 9876                                           | 54321              | Prueba         | Darwin              |    |          | Kra 713 |                         | Bogotá D.C                           |             |

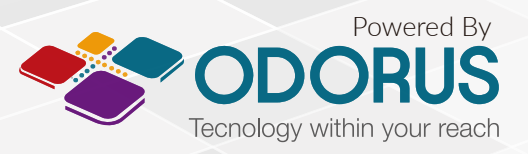

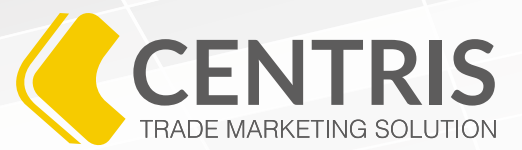

12. Después de reconocer la empresa, podrá ver dos iconos junto al NIT.

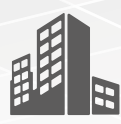

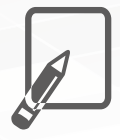

Sirve para seleccionar la empresa en la búsqueda para posteriormente agregar a la ruta elegida. Sirve para editar y actualizar la información de la empresa o negocio que acaba de elegir. Si no tiene información nueva, es recomendable simplemente usar el primer icono para continuar con la vinculación de la empresa o negocio con la ruta elegida.

13. Si ya actualizó la información de la empresa o no fue necesario, debe hacer clic sobre el primer botón que aparece junto al **NIT.** 

Al hacerlo, el sistema le enseñará la pantalla anterior, pero ya estará el nombre de la empresa o negocio elegido dentro de la casilla *"Cliente/Prospecto"*.

| Cliente/ | Prospecto | (*) |
|----------|-----------|-----|
| Prueba   | Darwin    |     |

|     | - |
|-----|---|
| ••• | C |

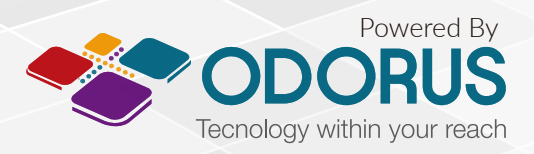

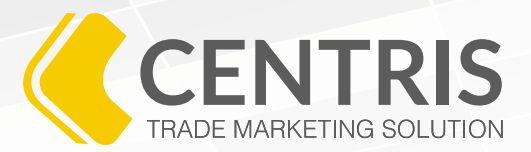

14. Luego de verificar que el nombre que aparece en la casilla **"Cliente/Prospecto"** sea el de la empresa o negocio que quiere agregar a la ruta, **debe asignar un consecutivo de lista de Clientes/Prospecto.** 

## Este código es simplemente un número que identifica la empresa dentro del sistema.

Usted puede elegir cualquier número, se recomienda escribir un consecutivo simple como 00001, 00002, 00003, 00004.

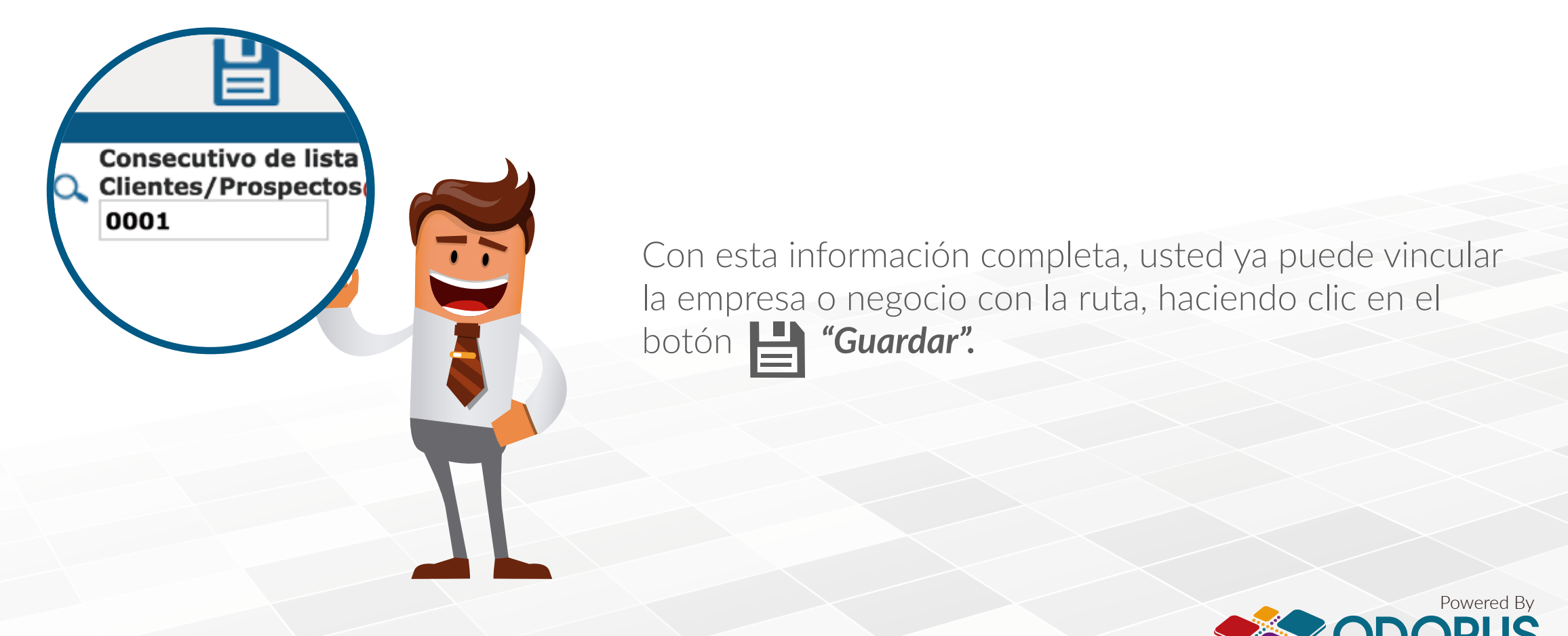

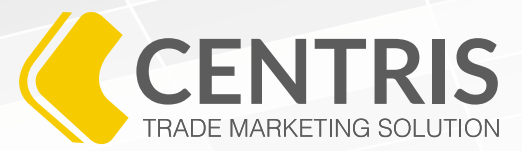

15. Al hacer clic en el botón **Guardar**, Centris le enseñará el siguiente mensaje de confirmación para vincular la empresa o negocio con la ruta.

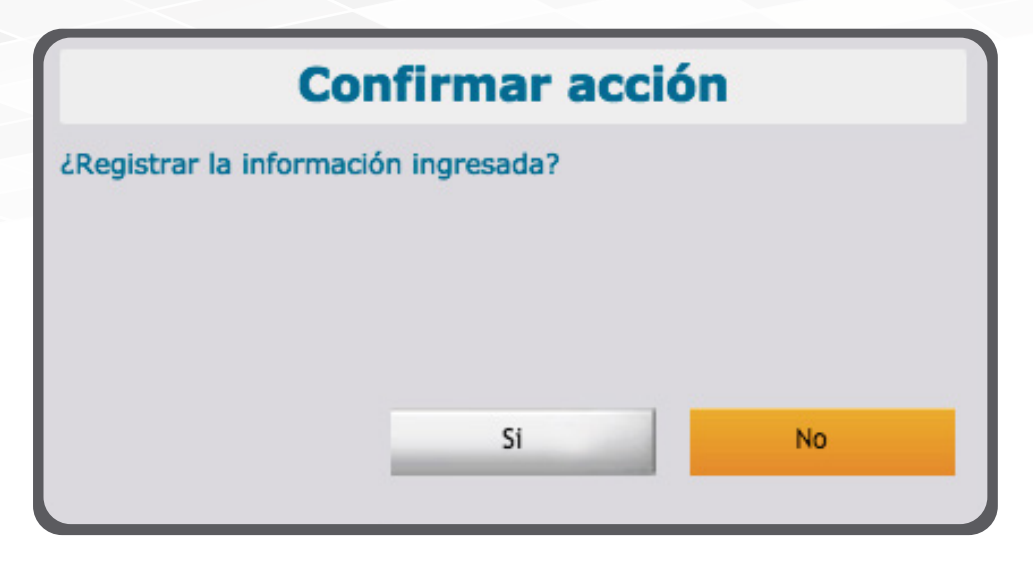

Si cree que toda la información está correcta, haga clic en el botón **"Sí"**. Si no está seguro, valide la información, vuelva a dar clic al botón **"Guardar"** y luego dé clic en el botón **"Sí"**.

Al hacer clic en el botón **"Sí"**, Centris le enseñará el siguiente mensaje, confirmando que la empresa quedó vinculada a la ruta dentro del sistema.

## **INFORMACIÓN GUARDADA SATISFACTORIAMENTE**

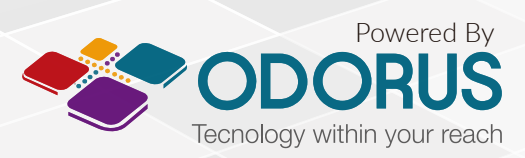

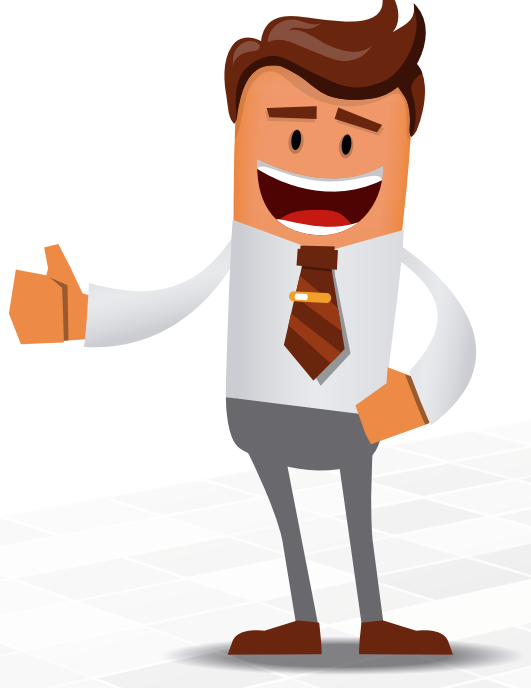

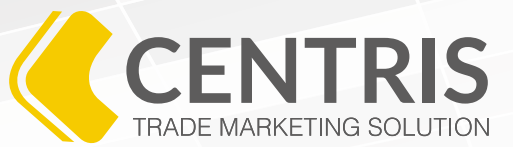

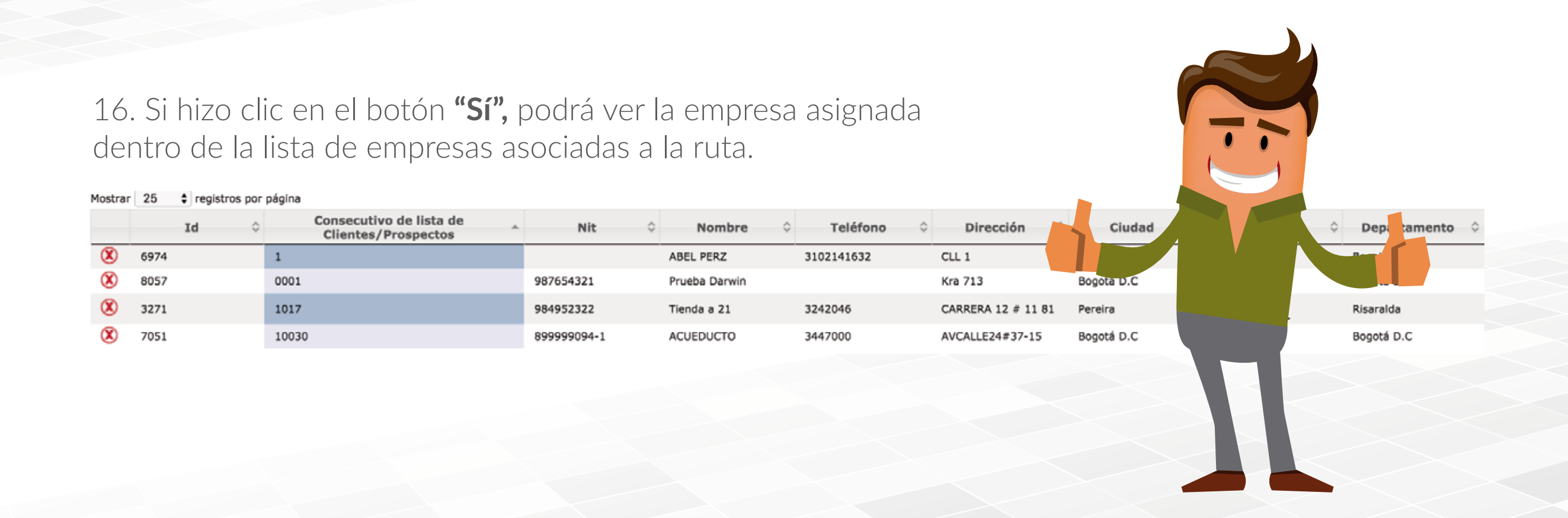

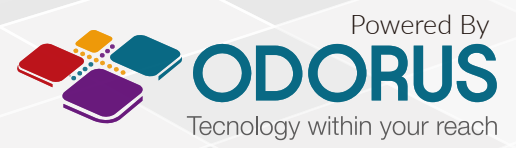

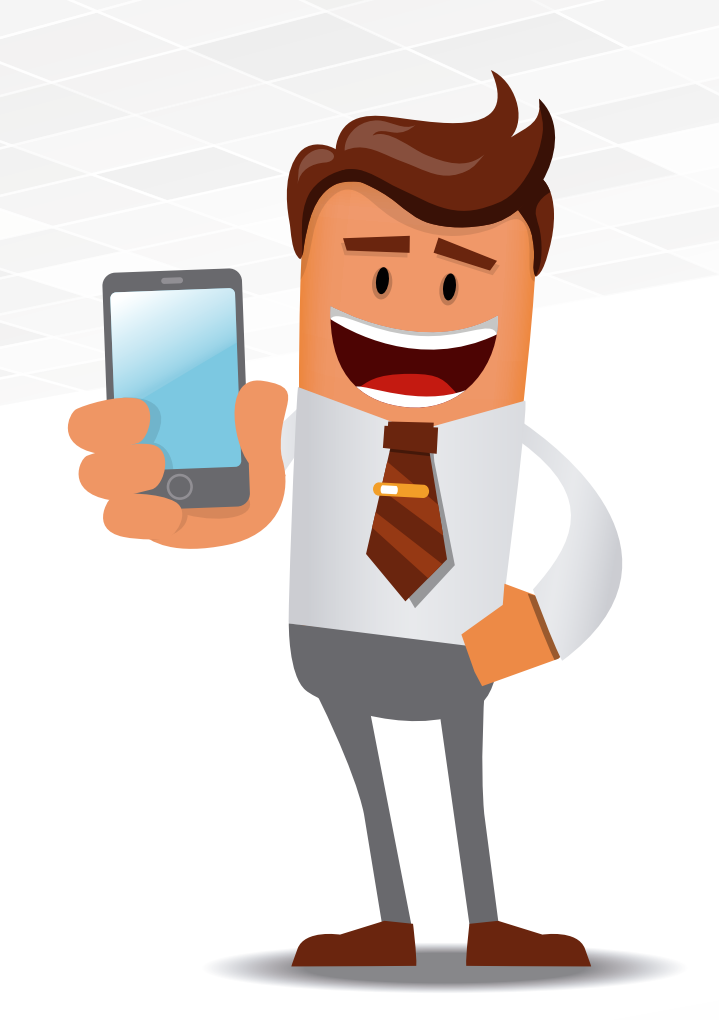

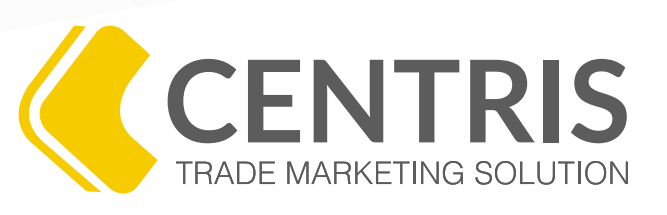

# PROGRAMA DE CAPACITACIÓN VIRTUAL

Si tiene alguna duda acerca de nuestro programa de capacitación contáctenos

www.odorus.co - soporte@odorus.co PBX: (+57)(1) 7954731 Bogotá - Colombia

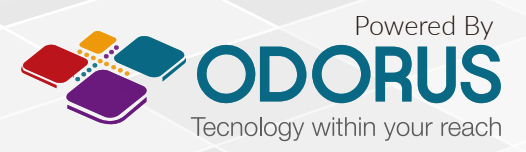